#### ×

### **Manter Feriado**

O objetivo desta funcionalidade, que pertence ao submódulo do **Sistema Parâmetro**, é manter, excluir, atualizar ou espelhar feriados nacionais e municipais, cadastrados no sistema. A opção pode ser acessada via **Menu de Sistema**, através do caminho: **GSAN > Cadastro > Sistema Parâmetro > Manter Feriado**.

Feito isso, o sistema acessa a tela de filtro a seguir:

### Observação

Informamos que os dados exibidos nas telas a seguir são fictícios, e não retratam informações de clientes.

| Para filtrar o(s) feriad | o(s), informe os dados abaixo:          | 🗹 Atualiza           |
|--------------------------|-----------------------------------------|----------------------|
| Tipo do Feriado:         | 🔍 Nacional/Estadual 🔍 Municipal 💿 Todos |                      |
| Município:               | <u> </u>                                |                      |
|                          | 8                                       |                      |
| Data do Feriado:         | a dd/mm/aaaa                            |                      |
| Descrição do<br>Feriado: |                                         |                      |
| Limpar                   | Filtra                                  | ar Espelhar feriados |
|                          |                                         |                      |
|                          |                                         |                      |
|                          |                                         |                      |

Por solicitação da **Compesa**, foi incluído o indicador **Data Perene**, que servirá para verificar se a data informada para programação corresponde a um sábado ou domingo, ou ainda, se esta foi cadastrada como dia de feriado na tabela de feriados. Caso a data informada não corresponda a dia de feriado, sábado ou domingo, o sistema alerta o usuário, mas permite incluir a data como programação especial:

|                             | Gsan -> Cadastro               | -> Sistema Parametro -> Manter Feriado |
|-----------------------------|--------------------------------|----------------------------------------|
| Filtrar Feriado N           | lacional ou Municipal          |                                        |
| Para filtrar o(s) feriado(s | s), informe os dados abaixo:   | 🗹 Atualizar                            |
| Tipo do Feriado:            | 🛇 Nacional 🔘 Municipal 🔘 Todos |                                        |
| Município:                  | R                              |                                        |
| Municipio.                  | 8                              |                                        |
| Data do Feriado:            | a dd/mm/aaa                    | a                                      |
| Descrição do<br>Feriado:    |                                |                                        |
| Data Perene:                | 💿 Sim 💿 Não 💿 Todos            |                                        |
| Cancelar Limpar             |                                | Filtrar Espelhar feriados              |
|                             |                                |                                        |
|                             |                                |                                        |
|                             |                                |                                        |
|                             |                                |                                        |

Ao clicar no botão Espelhar feriados, é apresentada a tela a seguir:

| Para espelhar o(s) feriad | o(s), informe os dados abaixo: |                   |
|---------------------------|--------------------------------|-------------------|
| Tipo do Feriado:*         | 🔍 Nacional 💛 Municipal 🖲 Todos |                   |
| Ano de origem:*           |                                |                   |
| Ano de destino:*          |                                |                   |
|                           | * Campo Obrigatório            |                   |
| Voltar Limpar             |                                | Espelhar feriados |
|                           |                                |                   |
|                           |                                |                   |
|                           |                                |                   |
|                           |                                |                   |

Preencha os campos obrigatórios e confirme o espelho dos feriados clicando novamente no botão Espelhar feriados . É possível desistir da operação clicando no botão Voltar . O sistema efetua a inclusão de todos os feriados existentes no ano de origem para o ano de destino. Existindo o feriado cadastrado para o ano destino, o sistema o desconsiderará, evitando a duplicidade do feriado; ou seja: só serão espelhados os feriados que não estejam ainda gravados para o ano de destino.

Além de espelhar feriados, na tela de filtro é possível selecionar os feriados nacionais, municipais ou todos os feriados cadastrados. Também pode ser feito filtro por município, e/ou data do feriado, e/ou descrição do feriado.

O sistema irá para a tela **Manter Feriado**, com a relação dos feriados pesquisados, quando o campo (check-box) **Atualizar** estiver desmarcado, ou quando a quantidade de registros selecionados na pesquisa for maior do que 1. O sistema irá, direto, para a tela **Atualizar Feriados**, quando houver a negação da condição relatada acima. Ou seja, quando o campo **Atualizar** estiver marcado e a quantidade de registros selecionados for igual a 1.

| Dito isso, preencha os campos necessários e clique no botão | Filtrar | . O resultado do | o filtro será |
|-------------------------------------------------------------|---------|------------------|---------------|
| exibido na tela abaixo:                                     |         |                  |               |

| eriado | (s) Cadastrado(s): |                |                 |                         |
|--------|--------------------|----------------|-----------------|-------------------------|
| Todos  | Tipo do Feriado    | Município      | Data do Feriado | Descrição               |
|        | Nacional/Estadual  |                | 01/01/2008      | CONFRAT.UNIVERSA        |
|        | <u>Municipal</u>   | LAGOA NOVA     | 02/01/2008      | EMANCIPACAO<br>POLITICA |
|        | <u>Municipal</u>   | PEDRA PRETA    | 02/01/2008      | EMANCIPACAO<br>POLITICA |
|        | <u>Municipal</u>   | ESPIRITO SANTO | 04/01/2008      | EMANCIPACAO<br>POLITICA |
|        | Municipal          | NATAL          | 06/01/2008      | REIS MAGOS              |
|        | Municipal          | MARTINS        | 06/01/2008      | DIA DA PADROEIRA        |
|        | <u>Municipal</u>   | CANGUARETAMA   | 06/01/2008      | FERIADO                 |
|        | Municipal          | MONTANHAS      | 06/01/2008      | FERIADO                 |
|        | Municipal          | ARES           | 06/01/2008      | FERIADO                 |
|        | Municipal          | TAIPU          | 06/01/2008      | FERIADO MUNICIPA        |
| Remo   | ver Voltar Filtro  | 1              |                 | 1                       |

Para remover um item cadastrado, marque no checkbox correspondente, ou clique no *link* **Todos**,

para selecionar todos os itens a serem removidos. Em seguida, clique no botão

3/7

Para imprimir um relatório com os feriados que atenderam aos filtros de pesquisa, clique em 🧼 e visualize o documento para impressão, conforme modelo AQUI.

Clique no link correspondente no campo **Tipo do Feriado**. Feito isso, o sistema acessa a tela de atualização a seguir:

| Tipo do Feriado:         | 🔍 Nacional/Estadual 🍥 Municipal |          |
|--------------------------|---------------------------------|----------|
| Código do Feriado:       | 226                             |          |
| Município:               |                                 | 8        |
| Data do Feriado:*        | 02/01/2008 dd/mm/aaaa           | ~        |
| Descrição do Feriado:*   | EMANCIPACAO POLITICA            |          |
| Voltar Desfazer Cancelar | * Campos obrigatórios           | Atualiza |

Agora, faça as modificações que se julgar necessárias e clique no botão **Atualizar**. O sistema executa algumas validações:

- Verificar existência do município:
  - Caso o código do município não exista no sistema, é exibida a mensagem: *Município inexistente*.
- Verificar preenchimento dos campos:
  - Caso o usuário não informe ou selecione o conteúdo de algum campo necessário à inclusão do feriado, o sistema exibe a mensagem: *Informe «nome do campo que não foi* preenchido ou selecionado».
- Verificar existência do feriado:
  - Caso a descrição informada do feriado já exista no sistema, dependendo do tipo do feriado escolhido, para o mesmo município e mesma data informada, o sistema exibe a mensagem: Feriado «Nacional» ou «Municipal» «descrição do feriado existente» já existe no cadastro.
- Atualização realizada por outro usuário:
  - Caso o usuário esteja tentando atualizar um feriado que já tenha sido atualizado durante a manutenção corrente, o sistema exibe a mensagem: Esse Feriado foi atualizado por outro usuário. Realize uma nova atualização.

- Verificar sucesso da operação:
  - Caso o código de retorno da operação efetuada no banco de dados seja diferente de zero, o sistema exibe a mensagem conforme o código de retorno; caso contrário, exibe a mensagem: «Descrição da função» efetuada com sucesso".
- Validar Data:
  - Caso a Data informada não seja uma data válida, o sistema exibe a mensagem: Data Inválida.
- Verificar existência do feriado para outra data informada:
  - Caso a descrição informada do feriado já exista no sistema, dependendo do tipo do feriado escolhido, para o mesmo município e o ano da data informada igual ao ano localizado para o feriado, o sistema exibe a mensagem: *Feriado «Nacional» ou «Municipal» já existe no cadastro para a data «informar o ano existente para o feriado identificado na tabela»*.
- Validar ano de origem informado:
  - Caso o ano de origem digitado não seja um número válido, o sistema exibe a mensagem: Ano de origem inválido.
  - Caso o ano de origem não tenha sido informado, o sistema exibe a mensagem: Ano de origem não informado.
- Validar ano de destino informado:
  - Caso o ano de destino digitado não seja um número válido, o sistema exibe a mensagem: Ano de destino inválido.
  - Caso o ano de destino não tenha sido informado, o sistema exibe a mensagem: *Ano de destino não informado*.
  - Caso o ano de destino não seja superior ao ano de origem, o sistema exibe a mensagem:
     O ano de destino dever ser superior ao ano de origem.
- Verificar existência de feriados para o ano de origem informado:
  - Caso não existam feriados existentes para o ano de origem informado, o sistema exibe a mensagem: Não existem feriados «Tipo de feriado» para o ano de «ano de origem».
- Verificar existência do feriado para a descrição e data informada:
  - Caso a descrição informada do feriado e/ou a data do mesmo já exista no sistema como feriado NACIONAL ou MUNICIPIO, dependendo do tipo do feriado escolhido no mesmo município e o ano destino da data informada igual ao ano localizado do feriado, o sistema exibe a mensagem: *Existem «quantidade de feriados nacional» Nacional e «quantidade de feriados municipal» Municipal cadastrados. Para continuar estes feriados são apagados para serem criados os novos. Deseja continuar no processo ?*. Caso o usuário escolha a opção *Sim*, o sistema apaga todos os feriados, sejam Municipais ou Nacionais, com o ano de destino igual ao ano da data do feriado. Caso contrário, as informações não serão apagadas.

### **MODELO: FERIADOS CADASTRADOS**

|                 | Feria     | idos Cadastrado: | 2             | PAG 1/1<br>19/12/2013<br>µ5:04:32 |
|-----------------|-----------|------------------|---------------|-----------------------------------|
| Tipo do Feriado | Hunicīpio | Data do Feriado  | Descr         | ição                              |
| MUNICIPAL       | RECIFE    | 16/07/2007       | N.S. DO CARMO |                                   |
| NACIONAL        |           | 15/11/2013       | REFUBLICA     |                                   |
|                 |           |                  |               |                                   |
|                 |           |                  |               |                                   |
|                 |           |                  |               |                                   |

# **Preenchimento dos Campos**

| Campo                   | Orientações para Preenchimento                                                                                                    |
|-------------------------|----------------------------------------------------------------------------------------------------|
| Tipo do Feriado         | Campo obrigatório - Selecione uma das opções Nacional ou Municipal ou Todos.                                                                                                    |
|                         | Caso a opção selecionada seja <i>Nacional</i> este campo não ficará disponível.<br>Caso a opção selecionada seja <i>Municipal</i> , informe o código do município, ou clique          |
| Município               | no botão 🕵, link <b>Pesquisar Município</b> , para selecionar o município desejado. O nome será exibido no campo ao lado.                                                             |
|                         | Para apagar o conteúdo do campo, clique no botão ${ m \widehat{S}}$ ao lado do campo em exibição.                                                                                     |
| Data do Feriado         | Campo obrigatório - Informe a data do feriado, no formato dd/mm/aaaa (dia, mês, ano), ou clique no botão , link <b>Pesquisar Data - Calendário</b> , para selecionar a data desejada. |
| Descrição do<br>Feriado | Campo obrigatório - Informe a descrição do feriado.                                                                                                    |
| Data Perene             | Campo obrigatório - Informe a opção <i>Sim</i> para indicar que a data é perene, caso contrário, marque a opção <i>Não</i> .                                                          |

# Funcionalidade dos Botões

| Botão      | Descrição da Funcionalidade                                                                                                    |
|------------|----------------------------------------------------------------------------------------------------|
| R          | Ao clicar neste botão, o sistema permite consultar um dado nas bases de dados.                                                            |
| ۲          | Ao clicar neste botão, o sistema permite apagar o conteúdo do campo em<br>exibição.                                                       |
| <b>=</b> ] | Ao clicar neste botão, o sistema permite selecionar uma data, no formato<br>dd/mm/aaaa (dia, mês, ano), link Pesquisar Data - Calendário. |
|            | Ao clicar neste botão, o sistema gera o relatório contendo os feriados cadastrados.                                                       |
| Limpar     | Ao clicar neste botão, o sistema limpa o conteúdo dos campos da tela.                                                                     |

| Botão             | Descrição da Funcionalidade                                                                          |
|-------------------|----------------------------------------------------------------------------------------------------|
| Filtrar           | Ao clicar neste botão, o sistema comanda a execução do filtro, com base nos parâmetros informados.   |
| Espelhar feriados | Ao clicar neste botão, o sistema cria espelho para feriados cadastrados.                             |
| Remover           | Ao clicar neste botão, o sistema remove das bases de dados o(s) item(ns) selecionado(s) no checkbox. |
| Voltar Filtro     | Ao clicar neste botão, o sistema retorna à tela de filtro.                                           |
| Voltar            | Ao clicar neste botão, o sistema retorna à tela anterior.                                            |
| Desfazer          | Ao clicar neste botão, o sistema desfaz o último procedimento realizado.                             |
| Cancelar          | Ao clicar neste botão, o sistema cancela a operação e retorna à tela principal.                      |
| Atualizar         | Ao clicar neste botão, o sistema comanda a atualização dos dados.                                    |

Clique aqui para retornar ao Menu Principal do GSAN

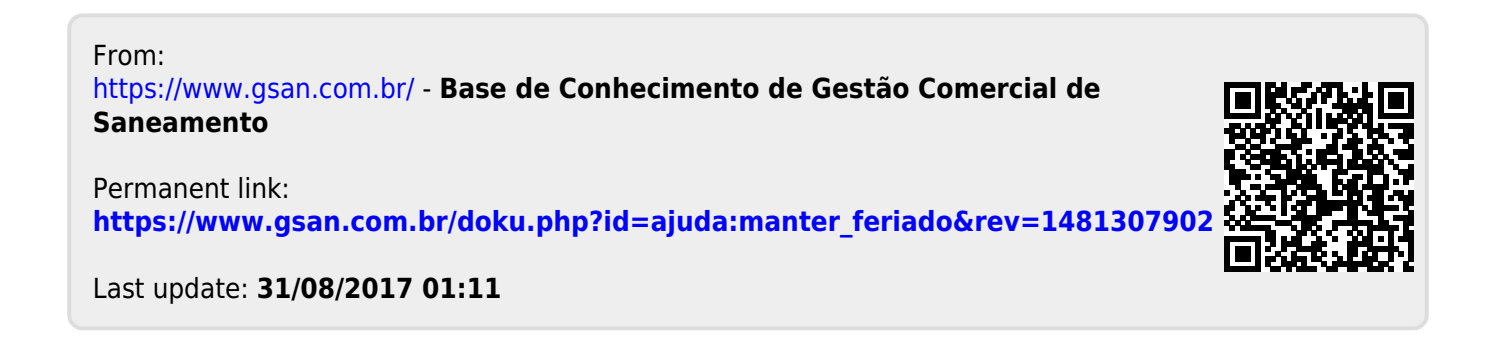